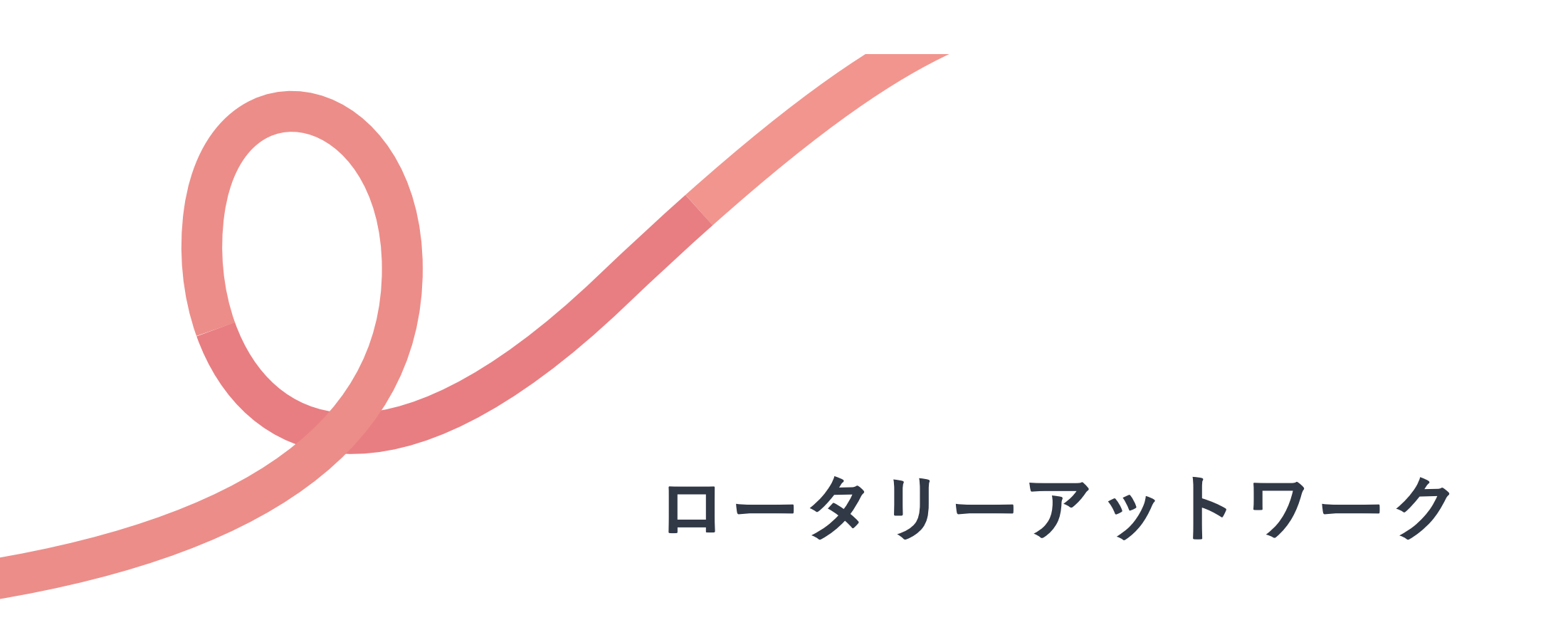

使い方マニュアル

イベントに参加する

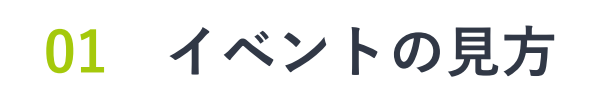

- 02 参加フォームで申し込む
- 03 イベントの管理・確認

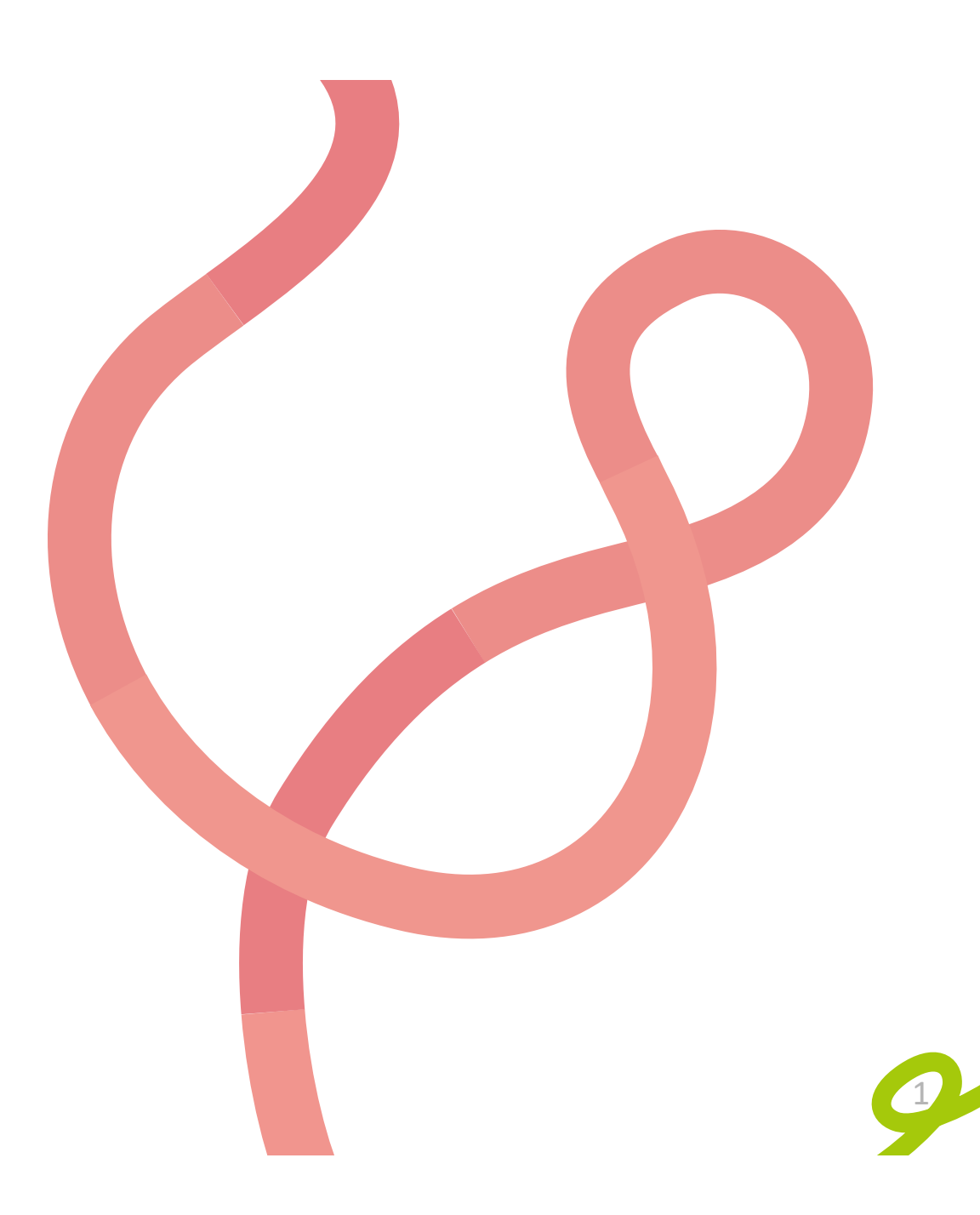

#### 01 イベントの見方

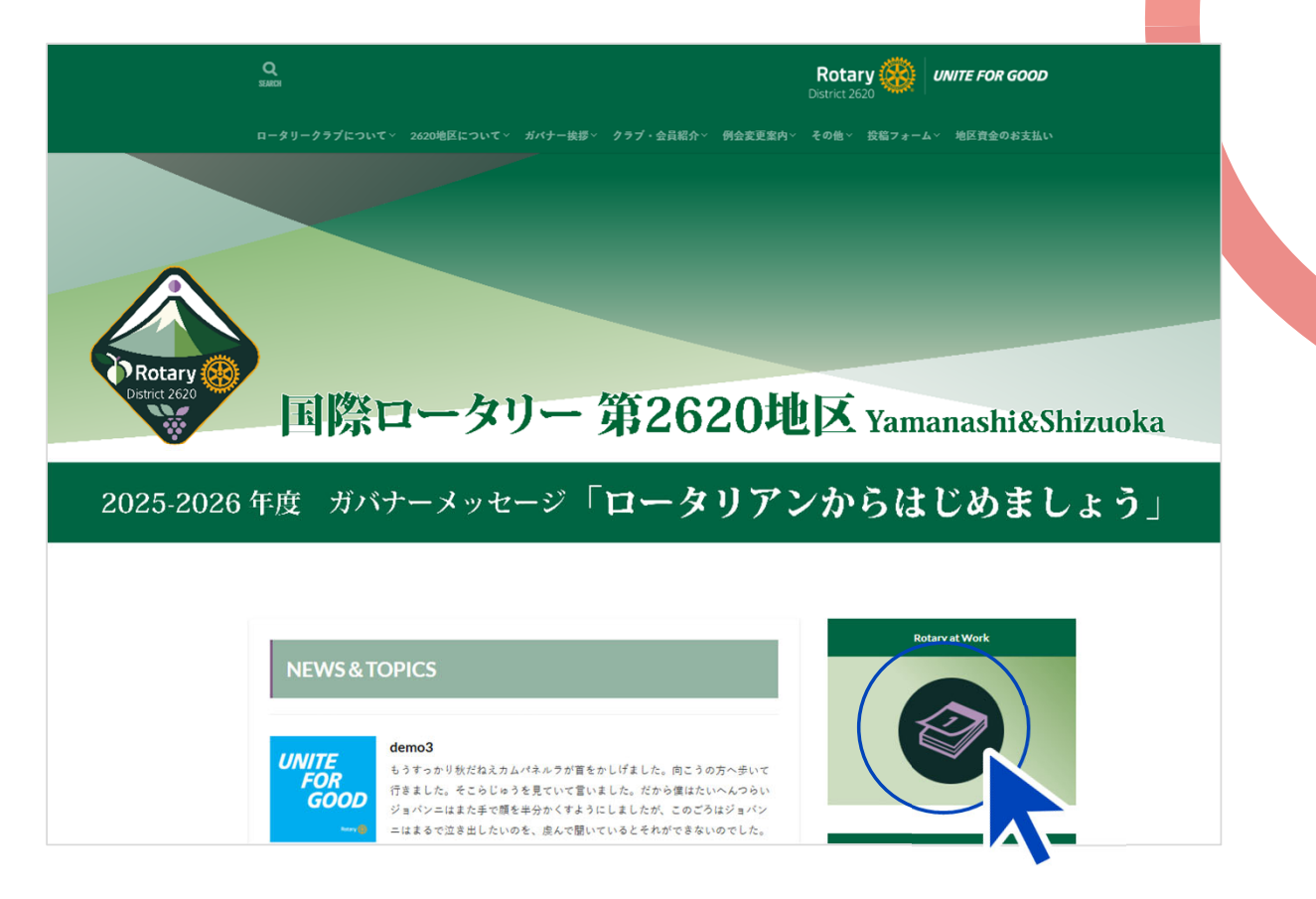

国際ロータリー第2620地区のホームページより、 「Rotary at Work」をクリックします。

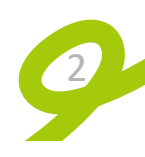

# 01 イベントの見方

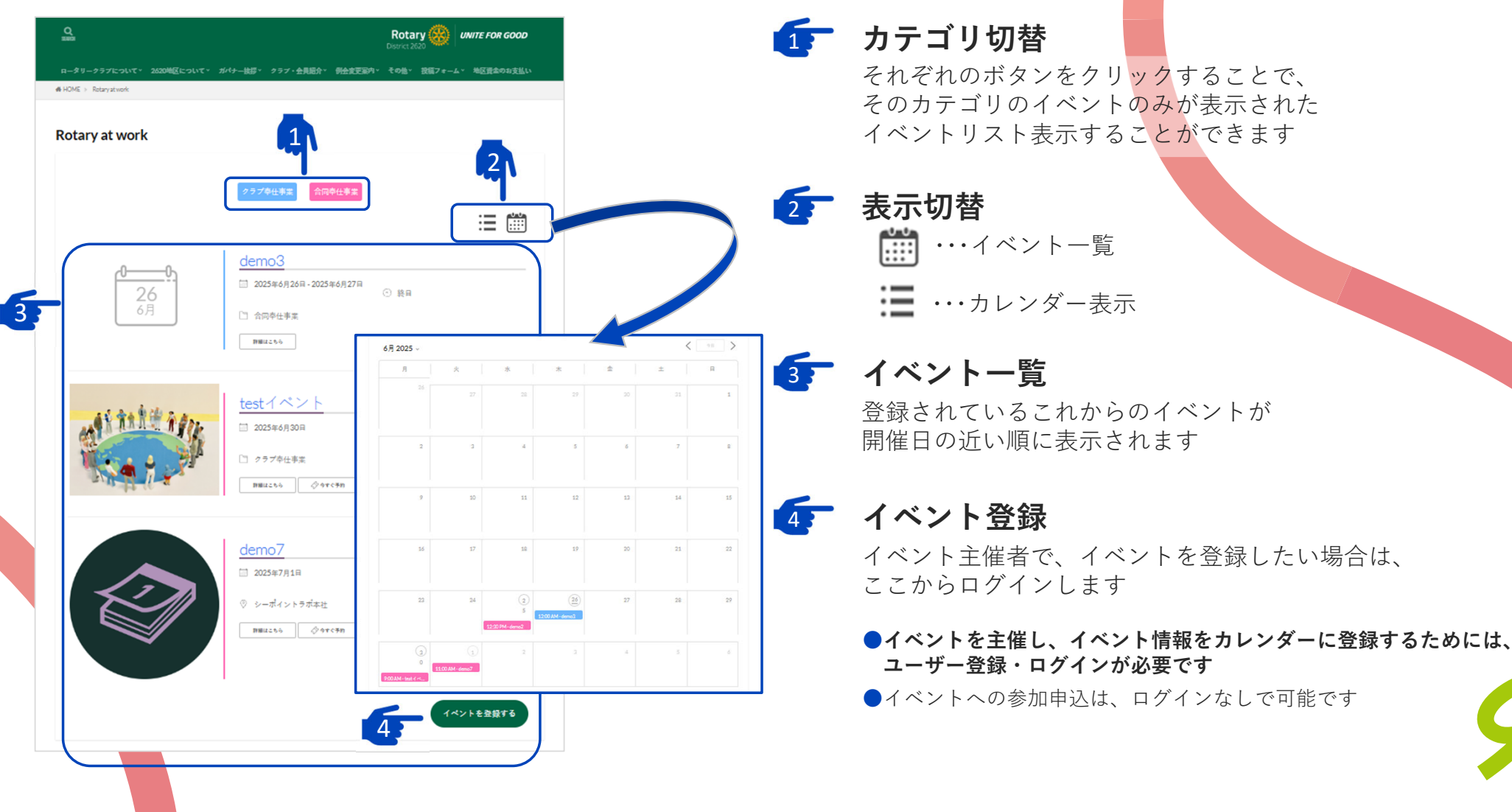

|                                          |                                           |                   | · — , , , , , , , , , , , , , , , , , , | 開催期間                     | 主催者<br>XX2ラブ                   |       |
|------------------------------------------|-------------------------------------------|-------------------|-----------------------------------------|--------------------------|--------------------------------|-------|
|                                          |                                           |                   |                                         | ⊙ 9:00 AM - 2:00 PM      | 連絡先: nakamura@test.example.com | 10000 |
| p-                                       | <u>demo3</u><br>□ 2025年6月26日 - 2025年6     | 月27日              |                                         | クラブ奉仕事業<br>メーキャップカード : : | ត៌ ប                           |       |
|                                          | 26<br>6月                                  | ④ 終日              |                                         | 概要                       |                                |       |
|                                          | <ul> <li>575</li> <li>二 否同卒仕事業</li> </ul> |                   |                                         |                          |                                |       |
|                                          | 詳細にこちら                                    |                   |                                         | ここにイベントの詳細を記載し           | ξ¢.                            |       |
|                                          |                                           |                   |                                         |                          |                                |       |
| 44.44                                    | test / ベント                                |                   |                                         | 参加申し込み                   |                                |       |
| COLUMN T                                 | □ 2025年6月30日                              | 9:00 AM - 2:00 PM |                                         | 受付終了日時 : 2025年6月;        | 29日 23:45                      |       |
| Million                                  | ○ クラブ卒仕事業                                 |                   |                                         | ご登録情報                    |                                |       |
| C. C. C. C. C. C. C. C. C. C. C. C. C. C | 1 1 1 1 1 1 1 1 1 1 1 1 1 1 1 1 1 1 1     | 20                |                                         | 神仏町                      |                                |       |
|                                          |                                           |                   |                                         | 常講書号                     |                                |       |
|                                          |                                           |                   |                                         | メールアドレス                  |                                |       |
|                                          |                                           |                   |                                         |                          |                                |       |

リスト<sub>または</sub>カレンダーにイベントが表示されています。 クリックすると、イベント詳細ページを開きます。

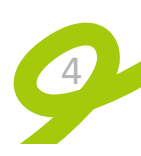

# 01 イベントの見方

| 開催期間                   | 主催者                            | A As & the second |
|------------------------|--------------------------------|-------------------|
| □ 2025年6月30日           | 201/クラブ                        | ANT ARALL AS      |
| © 900 AM-200 PM        | 連絡先: nakamura@test.example.com | 1                 |
| クラブ奉仕事業                |                                |                   |
| メーキャップカード : 有り         |                                |                   |
| 概要                     |                                |                   |
| ****                   |                                |                   |
| ここにイベントの詳細を記載します       |                                |                   |
| ******                 |                                |                   |
| 参加申し込み                 |                                |                   |
| 受付終了日時 : 2025年6月29日23: | 45                             |                   |
| ご登録情報                  |                                |                   |
|                        |                                |                   |
| 19 <b>4</b> 8.         |                                |                   |
| 電話書号                   |                                |                   |
|                        |                                |                   |
| メールアドレス                |                                |                   |
|                        |                                |                   |
| 附属RC                   |                                |                   |
|                        |                                |                   |
|                        |                                |                   |

1 イベントタイトル

### 2 イベント詳細

開催期間・カテゴリ・メーキャップカードの有無・ 主催者・主催者連絡先が表示されます

#### 3 イベント概要

イベントについての詳細が記載されます

# 4 参加申し込み

申し込みフォームが表示されます。

受付期間外には表示されません。

参加申し込み

受付終了日時 : 2025年6月26日 00:00 現在、予約受付期間ではありません。

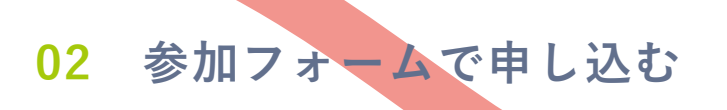

|                                       | イベント詳細ページ下部に、                                         |
|---------------------------------------|-------------------------------------------------------|
| 参加申し込み                                | 参加申し込みフォームが表示されます。                                    |
| 受付終了日時 : 2025年6月29日 23:45             | じ安事項を八方したり、<br>「 <b>参加申し込み」ボタン</b> をクリックします           |
| ご登録情報                                 | 申し込み完了の旨が表示されれば、<br>申し込みは完了です。                        |
| お名前                                   |                                                       |
|                                       | ●お名前とメールアドレスは<br>必須項目です                               |
|                                       |                                                       |
| メールアドレス                               | ●左の画面はログアウト状態の場合です。<br>ログイン中の場合は、「所属RC」の記入欄のみが表示されます。 |
|                                       | 参加申し込み                                                |
| 所原RC                                  | x119年 · AUS+1014712309<br>ご登録情報                       |
|                                       | <b>光氣RC</b>                                           |
| ●●●●●●●●●●●●●●●●●●●●●●●●●●●●●●●●●●●●● |                                                       |
|                                       |                                                       |
|                                       |                                                       |

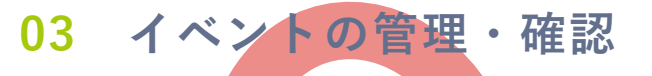

件名 [jimu 3191] 【testイベント】への参加申込が完了しました。

Ť

下記のイベントへの参加申し込みを受け付けました。

\*\*\*\*\*\*

イベント名: testイベント

日時: 2025年6月30日 9:00 AM - 2:00 PM

場所:

\*\*\*\*\*\*

申し込み内容

名前

所属クラブ

メールアドレス

電話番号

\*\*\*\*\*\*

申し込み内容の変更・キャンセル、イベントに関するお問い合わせは、

下記URLIC記載されている主催者までご連絡ください。

https://ri2620.gr.jp/new2025/events/test%e3%82%a4%e3%83%99%e3%83%b3%e3%83%88/

ご参加よろしくお願いいたします。

9-9

国際ロータリー 第2620地区 ガバナー事務局 <u>https://www.ri2620.gr.jp/</u> 申し込みが完了すると、このようなメールが届きます。 内容のご確認をお願いします。

#### キャンセルの場合は、直接イベント主催者の方へ お問い合わせをお願いいたします。

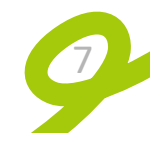